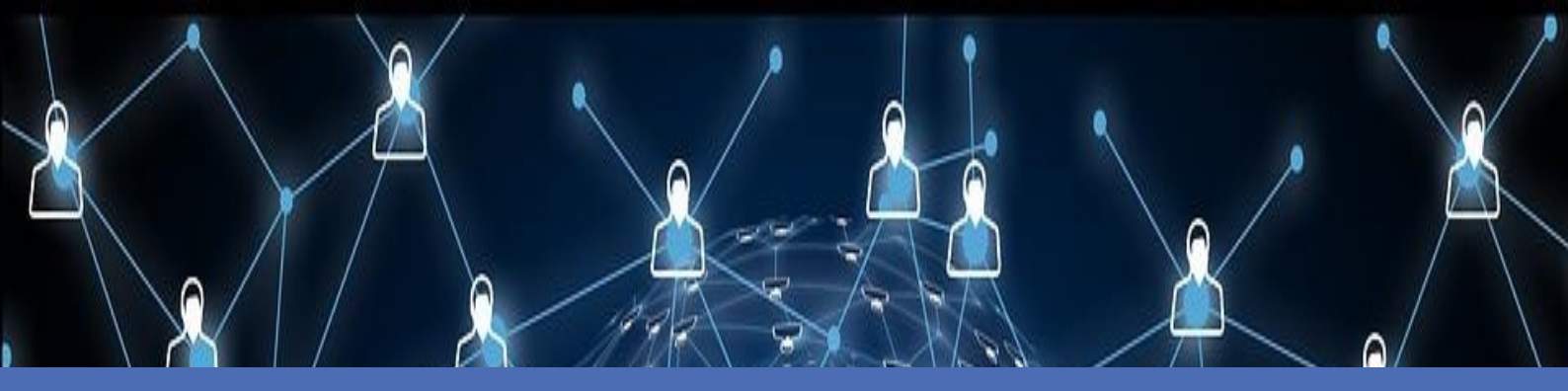

Guide MOBOTIX AI-TECH Video Analytics App © 2021 MOBOTIX AG

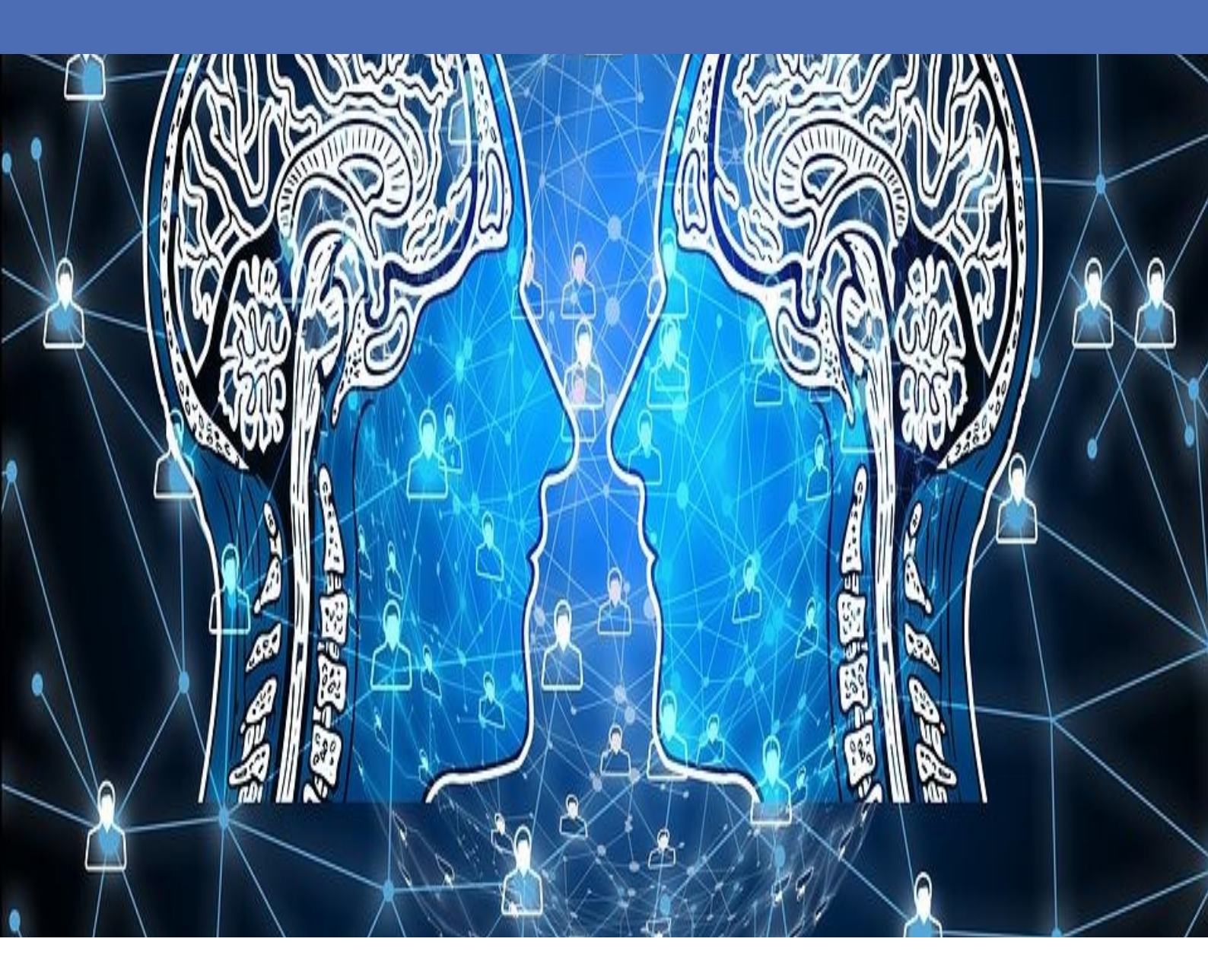

Beyond Human Vision

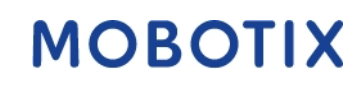

V2.08\_08/02/2021 Numéro d'ordre: N/A

## Table des matières

| Table des matières                                                                      | . 2 |
|-----------------------------------------------------------------------------------------|-----|
| Support                                                                                 | . 3 |
| Mentions légales                                                                        | 5   |
| Notes légales                                                                           | 6   |
| À propos de l'AI-TECH Video Analytics Apps                                              | 8   |
| À propos de MxMessageSystem                                                             | 9   |
| Qu'est-ce que MxMessageSystem ?                                                         | 9   |
| Informations sur les messages MxMessages                                                | 9   |
| Licences des Apps certifiées                                                            | 10  |
| Gestion des licences dans MxManagementCenter                                            | 10  |
| Activation de l'interface de l'App certifiée                                            | 17  |
| Configuration de base : traitement des événements d'application générés automatiquement | 19  |
| Configuration avancée : comment traiter les métadonnées transmises par les applications | .22 |

## Support

Si vous avez besoin d'un support technique, contactez votre revendeur MOBOTIX. Si votre revendeur ne peut pas vous aider, il contactera le canal de support pour obtenir une réponse le plus rapidement possible. Si vous disposez d'un accès Internet, vous pouvez ouvrir le centre d'assistance MOBOTIX pour obtenir des informations supplémentaires et des mises à jour logicielles. Rendez-vous sur :

www.mobotix.com > Support > Centre d'assistance

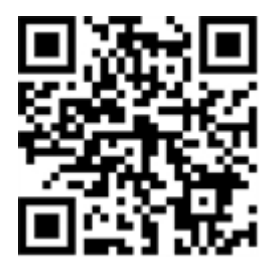

## **Mentions légales**

Ce document fait partie de la caméra fabriquée par MOBOTIX AG (ci-après dénommé « fabricant ») ; le présent document décrit comment utiliser et configurer la caméra et ses composants. Sujet à modification sans préavis.

## Informations relatives aux droits d'auteur

Ce document est protégé par le droit d'auteur. La transmission d'informations à d'autres personnes n'est pas autorisée sans le consentement écrit préalable du fabricant. Toute violation sera passible de sanctions pénales.

## Brevet et protection contre la copie

Tous droits réservés. Les marques commerciales ou déposées appartiennent aux propriétaires correspondants.

## Adresse

MOBOTIX AG Kaiserstrasse 67722 Langmeil R.F.A. Téléphone : +49 6302 9816-103 E-mail : sales@mobotix.com Internet : www.mobotix.com/fr

## Support

Voir Support, p. 3.

## Notes légales

## **Réglementations d'exportation particulières !**

Les caméras équipées de capteurs thermiques (« caméras thermiques ») sont soumises aux réglementations d'exportation particulières des États-Unis, dont l'ITAR (Réglementation américaine sur le trafic d'armes au niveau international) :

- Conformément aux réglementations d'exportation actuellement en vigueur aux États-Unis et à l'ITAR, les caméras équipées de capteurs thermiques ou de leurs composants ne peuvent pas être exportées vers des pays qui font l'objet d'un embargo des États-Unis, sauf si un permis spécial peut être présenté. À l'heure actuelle, cette interdiction s'applique aux pays suivants : Syrie, Iran, Cuba, Corée du Nord, Soudan et région ukrainienne de Crimée. La même interdiction d'exportation s'applique à toutes les personnes et institutions figurant sur la « Denied Persons List » (Liste des personnes interdites) (voir www.bis.doc.gov, Policy Guidance (Orientations politiques) > Lists of Parties of Concern (Listes des parties concernées) ; https://www.treasury.gov/resource-center/sanctions/sdn-list/pages/default.aspx).
- Les caméras et leurs capteurs d'images thermiques ne doivent en aucun cas être utilisés dans la conception, le développement ou la production d'armes nucléaires, biologiques ou chimiques ou installés dans ces systèmes.

## Aspects juridiques de l'enregistrement vidéo et sonore

Vous devez vous conformer à toutes les réglementations relatives à la protection des données applicables à la surveillance vidéo et sonore lorsque vous utilisez des produits MOBOTIX AG. Selon la législation nationale et l'emplacement d'installation de AI-TECH Video Analytics App, l'enregistrement des données vidéo et audio peut être soumis à une documentation spéciale ou être interdit. Tous les utilisateurs de produits MOBOTIX sont donc tenus de prendre connaissance de toutes les réglementations applicables et de se conformer à ces lois. MOBOTIX AG n'est pas responsable de l'utilisation illégale de ses produits.

## Déclaration de conformité

Les produits de MOBOTIX AG sont certifiés conformément aux réglementations applicables de la CE et d'autres pays. Vous trouverez les déclarations de conformité des produits de MOBOTIX AG sur www.-mobotix.com/fr sous Support > Centre de téléchargement > Certificats & Déclarations de conformité.

## **Déclaration RoHS**

Les produits de MOBOTIX AG sont en parfaite conformité avec les restrictions de l'Union européenne relatives à l'utilisation de certaines substances dangereuses dans les équipements électriques et électroniques (Directive RoHS 2011/65/CE) dès lors qu'ils sont soumis à ces réglementations (pour consulter la Déclaration RoHS de MOBOTIX, voir www.mobotix.com/fr, Support > Centre de téléchargement > Documentation > Brochures et guides > Certificats).

### Mise au rebut

Les produits électriques et électroniques contiennent de nombreux matériaux valorisables. Pour cette raison, nous vous recommandons de mettre au rebut les produits MOBOTIX à la fin de leur durée de vie conformément à toutes les exigences et réglementations légales (ou de déposer ces produits dans un centre de collecte municipal). Les produits MOBOTIX ne doivent pas être jetés avec les ordures ménagères ! Si le produit contient une batterie, mettez-la au rebut séparément (les manuels du produit contiennent des instructions spécifiques si le produit contient une batterie).

### Clause de responsabilité

MOBOTIX AG décline toute responsabilité en cas de dommages résultant d'une utilisation inappropriée ou d'un non-respect des manuels ou des règles et réglementations applicables. Nos conditions générales s'appliquent. Vous pouvez télécharger la version actuelle des **conditions générales** sur notre site Web à l'adresse www.mobotix.com/fr en cliquant sur le lien correspondant au bas de chaque page.

# À propos de l'AI-TECH Video Analytics Apps

#### Cybersécurité et applications individuelles

La plate-forme de système IoT MOBOTIX 7 extrêmement puissante et cybersécurisée est le noyau de la série de caméras haut de gamme MOBOTIX. Pour une flexibilité maximale ! MOBOTIX 7 inclut des Apps certifiées développées sur la base de l'intelligence artificielle et du Deep Learning, qui couvrent de nombreux besoins sectoriels actuels et permettent ainsi d'appliquer les caméras de surveillance à des domaines complètement nouveaux.

- Toutes les applications peuvent être testées gratuitement pendant 30 jours
- La configuration et le fonctionnement des applications s'effectuent directement via le micrologiciel de la caméra
- Déclenchement des événements de la caméra et autres actions par une application via MxMessageSystem
- Interfaces d'intégration directe des événements A.I. Tech Apps aux systèmes Cayuga et Ocularis de Wavestore et Qognify
- Liens Web intégrés pour accéder à la documentation et au matériel de formation des A.I. Tech Apps directement depuis les interfaces d'applications
- Toutes les applications répondent aux exigences les plus strictes en matière de cybersécurité
- Les applications peuvent être achetées et utilisées séparément ou en tant que bundles d'applications

#### Smart Data Interface

Cette application dispose d'une interface Smart Data pour MxManagementCenter. Pour savoir comment la configurer, consultez l'aide en ligne correspondante du logiciel de la caméra et du MxManagementCenter.

#### Attention

Les capteurs thermiques ne sont pas prises en charge par cet app.

## À propos de MxMessageSystem

## Qu'est-ce que MxMessageSystem ?

MxMessageSystem est un système de communication basé sur des messages orientés nom. Cela signifie que les messages doivent avoir des noms uniques d'une longueur maximale de 32 octets.

Chaque participant peut envoyer et recevoir des messages. Les caméras MOBOTIX peuvent également transférer des messages au sein du réseau local. Ainsi, les messages MxMessages peuvent être distribués sur l'ensemble du réseau local (voir Zone de messages : Globale).

Par exemple, une caméra de la série 7 MOBOTIX peut échanger un message MxMessage généré par une application de caméra avec une caméra Mx6 qui ne prend pas en charge les Apps certifiées MOBOTIX.

## Informations sur les messages MxMessages

- Le chiffrement de 128 bits garantit la confidentialité et la sécurité du contenu des messages.
- Les messages MxMessages peuvent être distribués à partir de n'importe quelle caméra des séries Mx6 et 7.
- La plage du message peut être définie de manière individuelle pour chaque message MxMessage.
  - Locale : la caméra attend un message MxMessage au sein de son propre système de caméra (par exemple, via une App certifiée).
  - Globale : la caméra attend un message MxMessage distribué sur le réseau local par un autre appareil MxMessage (par exemple, une autre caméra de la série 7 équipée d'une App certifiée MOBOTIX).
- Les actions que les destinataires doivent effectuer sont configurées individuellement pour chaque participant du MxMessageSystem.

## Licences des Apps certifiées

Les licences suivantes sont disponibles pour AI-TECH Video Analytics App :

- Licence d'essai de 30 jours préinstallée
- Licence permanente

La période d'utilisation commence à l'activation de l'application (voir « Activation of the Certified App Interface and configuration of corresponding apps », S. 1).

#### Remarque

Pour acheter ou renouveler une licence, contactez votre partenaire MOBOTIX.

#### Remarque

Les applications sont généralement préinstallées avec le micrologiciel. Dans de rares cas, les applications doivent être téléchargées depuis le site Web et installées. Dans ce cas, consultez

www.mobotix.com > Support > Centre de téléchargement > Marketing & Documentation, téléchargez et installez l'application.

## Gestion des licences dans MxManagementCenter

Après la période d'essai, les licences commerciales doivent être activées pour être utilisées avec une clé de licence valide.

Activation des Apps certifiées et des événements

## **Activation en ligne**

Après avoir reçu les ID d'activation, activez-les dans MxMC comme suit :

- 1. Sélectionnez Window (Fenêtre) > Camera App Licenses (Licences d'applications de caméra).
- 2. Sélectionnez la caméra sur laquelle vous souhaitez utiliser la licence et cliquez sur **Select** (Sélectionner).

| •••                                                                           | Camera Licenses    |                 |
|-------------------------------------------------------------------------------|--------------------|-----------------|
|                                                                               | MxManagementCenter | ?               |
| Cameras                                                                       |                    |                 |
| Q 10.3                                                                        | Url                | × Serial Number |
| mx10-10-38-40                                                                 | 1<br>10.10.38.40   | 10.10.38.40     |
| mx10-22-10-30                                                                 | 10.22.10.30        | 10.22.10.30     |
| M73 10-32-0-62                                                                | 10.32.0.62         | 10.32.0.62      |
|                                                                               |                    |                 |
|                                                                               |                    |                 |
|                                                                               |                    |                 |
|                                                                               |                    |                 |
|                                                                               |                    |                 |
|                                                                               |                    |                 |
|                                                                               |                    |                 |
|                                                                               |                    |                 |
|                                                                               |                    | Select          |
| Mobotix • Kalserstrasse D-67722 Langmell • Info@mobotix.com • www.mobotix.com |                    |                 |

Fig. 1: Vue d'ensemble des licences d'applications de caméra dans MxManagementCenter

#### Remarque

Si nécessaire, modifiez l'heure définie sur la caméra.

 Une vue d'ensemble des licences installées sur la caméra peut s'afficher. Cliquez sur Activate License (Activer la licence).

|                                                                                    | Camera Licens        | es        |                            |
|------------------------------------------------------------------------------------|----------------------|-----------|----------------------------|
|                                                                                    | MxManagemei          | ntCenter  | ?                          |
| < Camera License Sta                                                               | atus: mx10-251-1-235 |           | Serial Number: 10.23.9.171 |
| Name                                                                               | Expiration           | Quantity  |                            |
| MxWheelDetector                                                                    | Permanent            | Unlimited |                            |
| iot_plugin_a                                                                       | Permanent            | Unlimited |                            |
| iot_plugin_b                                                                       | Permanent            | Unlimited |                            |
| iot_plugin_c                                                                       | Permanent            | Unlimited |                            |
| iot_plugin_d                                                                       | Permanent            | Unlimited |                            |
| iot_plugin_e                                                                       | Permanent            | Unlimited |                            |
| iot_plugin_f                                                                       | Permanent            | Unlimited |                            |
| iot_plugin_g                                                                       | Permanent            | Unlimited |                            |
| iot_plugin_h                                                                       | Permanent            | Unlimited |                            |
| iot_plugin_i                                                                       | Permanent            | Unlimited |                            |
| Camera time is incorrect. Please reset your camera time before activating Licenses |                      |           |                            |
| Mobotix + Kaiserstrasse D-67722 Langmeil + Info@mobotix.com + www.mobotix.com      |                      |           |                            |

Fig. 2: Vue d'ensemble des licences installées sur la caméra

#### Remarque

Si nécessaire, modifiez l'heure définie sur la caméra.

- 2. Saisissez un ID d'activation valide et spécifiez le nombre de licences à installer sur cet ordinateur.
- Si vous souhaitez obtenir une licence pour un autre produit, cliquez sur . Dans la nouvelle ligne, saisissez l'ID d'activation approprié et le nombre de licences souhaité.
- 4. Pour supprimer une ligne, cliquez sur

 Lorsque vous avez saisi tous les ID d'activation, cliquez sur Activate License Online (Activer la licence en ligne). Lors de l'activation, MxMC se connecte au serveur de licences. Une connexion Internet est nécessaire.

|                                                                                                    | Camera Licenses                                                                            |                           |
|----------------------------------------------------------------------------------------------------|--------------------------------------------------------------------------------------------|---------------------------|
|                                                                                                    | MxManagementCenter                                                                         | ?                         |
| < Activate Camera                                                                                                    | Licenses: M73 10-32-0-62                                                                   | Serial Number: 10.32.0.62 |
| via Activation ID<br>Please enter your Activation IDs a                                                                                                    | and for each Activation ID the corresponding quantity of licenses that you want to use     |                           |
| we23-4c5f-as23-4bf2-b872-9                                                                                                    | 0c84-e935-78de 1 +                                                                         |                           |
| Download Capability Request F                                                                                                    | ile) (Activate License Online)                                                             |                           |
|                                                                                                    |                                                                                            |                           |
| Via Capability Response<br>If you have already created or received or received or recei | File<br>ved a capability response file ( <deviceid>.bin), you can load it here.</deviceid> |                           |
| Load Capability Response File                                                                                                    | )                                                                                          |                           |
|                                                                                                    |                                                                                            |                           |
|                                                                                                    | Moholiy • Kalsarstrassa D-677721 annmali • Info@moholiy com • www.moholiy.com              |                           |
|                                                                                                    |                                                                                            |                           |

#### Fig. 3: Ajouter des licences

#### Activation réussie

Une fois l'activation effectuée, une nouvelle connexion est requise pour appliquer les modifications. Vous pouvez également revenir à la gestion des licences.

#### Échec de l'activation (absence de connexion Internet)

S'il est impossible de se connecter au serveur de licences, par exemple en raison d'une absence de connexion Internet, les applications peuvent également être activées hors ligne. (Voir Activation hors ligne, p. 12).

### **Activation hors ligne**

Pour l'activation hors ligne, le partenaire ou l'installateur auprès duquel vous avez acheté les licences peut générer une réponse de capacité (fichier .bin) sur le serveur de licences pour activer ses licences.

- 1. Sélectionnez Window (Fenêtre) > Camera App Licenses (Licences d'applications de caméra).
- Sélectionnez la caméra sur laquelle vous souhaitez utiliser la licence et cliquez sur Select (Sélectionner).

| •••                                                                           | Camera Licenses    |               |
|-------------------------------------------------------------------------------|--------------------|---------------|
|                                                                               | MxManagementCenter | ?             |
| Cameras                                                                       |                    |               |
| ඳ 10.3                                                                        |                    | ×             |
| Name                                                                          | Url                | Serial Number |
| mx10-10-38-40                                                                 | 10.10.38.40        | 10.10.38.40   |
| mx10-22-10-30                                                                 | 10.22.10.30        | 10.22.10.30   |
| M73 10-32-0-62                                                                | 10.32.0.62         | 10.32.0.62    |
|                                                                               |                    |               |
|                                                                               |                    |               |
|                                                                               |                    |               |
|                                                                               |                    |               |
|                                                                               |                    |               |
|                                                                               |                    |               |
|                                                                               |                    |               |
|                                                                               |                    |               |
|                                                                               |                    | Select        |
| Mobotix • Kalserstrasse D-67722 Langmell • Info@mobotix.com • www.mobotix.com |                    |               |

Fig. 4: Vue d'ensemble des licences d'applications de caméra dans MxManagementCenter

#### Remarque

Si nécessaire, modifiez l'heure définie sur la caméra.

3. Une vue d'ensemble des licences installées sur la caméra peut s'afficher. Cliquez sur **Activate License** (Activer la licence).

|                                                                                    | Camera Licens        | es        |                            |
|------------------------------------------------------------------------------------|----------------------|-----------|----------------------------|
|                                                                                    | MxManagemei          | ntCenter  | ?                          |
| < Camera License Sta                                                               | atus: mx10-251-1-235 |           | Serial Number: 10.23.9.171 |
| Name                                                                               | Expiration           | Quantity  |                            |
| MxWheelDetector                                                                    | Permanent            | Unlimited |                            |
| iot_plugin_a                                                                       | Permanent            | Unlimited |                            |
| iot_plugin_b                                                                       | Permanent            | Unlimited |                            |
| iot_plugin_c                                                                       | Permanent            | Unlimited |                            |
| iot_plugin_d                                                                       | Permanent            | Unlimited |                            |
| iot_plugin_e                                                                       | Permanent            | Unlimited |                            |
| iot_plugin_f                                                                       | Permanent            | Unlimited |                            |
| iot_plugin_g                                                                       | Permanent            | Unlimited |                            |
| iot_plugin_h                                                                       | Permanent            | Unlimited |                            |
| iot_plugin_i                                                                       | Permanent            | Unlimited |                            |
| Camera time is incorrect. Please reset your camera time before activating Licenses |                      |           |                            |
| Mobotix + Kaiserstrasse D-67722 Langmeil + Info@mobotix.com + www.mobotix.com      |                      |           |                            |

Fig. 5: Vue d'ensemble des licences installées sur la caméra

#### Remarque

Si nécessaire, modifiez l'heure définie sur la caméra.

- 4. Saisissez un ID d'activation valide et spécifiez le nombre de licences à installer sur cet ordinateur.
- Si vous souhaitez obtenir une licence pour un autre produit, cliquez sur . Dans la nouvelle ligne, saisissez l'ID d'activation approprié et le nombre de licences souhaité.

- 6. Si nécessaire, cliquez sur pour supprimer une ligne.
- Lorsque vous avez saisi tous les ID d'activation, cliquez sur Download Capability Request File (.lic) (Télécharger le fichier de demande de capacité (.lic)) et envoyez le fichier à votre partenaire ou installateur.

#### Remarque

Ce fichier permet au partenaire/à l'installateur auprès duquel vous avez acheté les licences de générer un fichier de réponse de capacité (.bin) sur le serveur de licences.

| Camera Licenses                                                                                                    |                           |
|----------------------------------------------------------------------------------------------------|---------------------------|
| MxManagementCenter                                                                                                    | ?                         |
| < Activate Compres Licensees M72 10, 22, 0, 62                                                                          |                           |
| Activate Camera Licenses: N/75 10-52-0-62                                                                               | Serial Number: 10.32.0.62 |
| via Activation ID                                                                                                    |                           |
| Please enter your Activation IDs and for each Activation ID the corresponding quantity of licenses that you want to use |                           |
| we23-4c5f-as23-4bf2-b872-9c84-e935-78de 1 +                                                                             |                           |
| ec90-4c5f-cfd0-4bf2-b872-9c84-e935-6f20 1                                                                               |                           |
| Download Capability Request File) Activate License Online                                                               |                           |
|                                                                                                    |                           |
| Via Canability Response File                                                                                            |                           |
| If you have already created or received a capability response file ( <deviceid>.bin), you can load it here.</deviceid>  |                           |
| I nad Canability Passones File                                                                                          |                           |
|                                                                                                    |                           |
|                                                                                                    |                           |
|                                                                                                    |                           |
|                                                                                                    |                           |
| Mobotix + Kalserstrasse D-67722 Langmell + Info@mobotix.com + www.mobotix.com                                           |                           |

Fig. 6: Ajouter des licences

8. Cliquez sur Load Capability Response File (Charger le fichier de réponse de capacité) et suivez les instructions.

#### Activation réussie

Une fois l'activation effectuée, une nouvelle connexion est requise pour appliquer les modifications. Vous pouvez également revenir à la gestion des licences.

### **Gestion des licences**

L'écran de gestion des licences présente un tableau récapitulatif de toutes les licences activées pour une même caméra.

- 1. Sélectionnez Window (Fenêtre) > Camera App Licenses (Licences d'applications de caméra).
- 2. Sélectionnez la caméra sur laquelle vous souhaitez utiliser la licence et cliquez sur **Select** (Sélectionner).

| •••                                                                           | Camera Licenses   |               |
|-------------------------------------------------------------------------------|-------------------|---------------|
|                                                                               | MxManagementCente | r ?           |
| Cameras                                                                       |                   |               |
| ී 10.3                                                                        |                   | ×             |
| Name                                                                          | Url               | Serial Number |
| mx10-10-38-40                                                                 | 10.10.38.40       | 10.10.38.40   |
| mx10-22-10-30                                                                 | 10.22.10.30       | 10.22.10.30   |
| M73 10-32-0-62                                                                | 10.32.0.62        | 10.32.0.62    |
|                                                                               |                   |               |
|                                                                               |                   |               |
|                                                                               |                   |               |
|                                                                               |                   |               |
|                                                                               |                   |               |
|                                                                               |                   |               |
|                                                                               |                   |               |
|                                                                               |                   |               |
|                                                                               |                   | Select        |
| Mobotix • Kalserstrasse D-67722 Langmeli • Info@mobotix.com • www.mobotix.com |                   |               |

**Fig. 7: Vue d'ensemble des licences d'applications de caméra dans MxManagementCenter** Une vue d'ensemble des licences installées sur la caméra peut s'afficher.

| MxManagementCenter                                                                 |                     |           | ?                          |
|------------------------------------------------------------------------------------|---------------------|-----------|----------------------------|
| < Camera License Stat                                                              | tus: mx10-251-1-235 | Quantity  | Serial Number: 10.23.9.171 |
| MxWheelDetector                                                                    | Permanent           | Unlimited |                            |
| iot_plugin_a                                                                       | Permanent           | Unlimited |                            |
| iot_plugin_b                                                                       | Permanent           | Unlimited |                            |
| iot_plugin_c                                                                       | Permanent           | Unlimited |                            |
| iot_plugin_d                                                                       | Permanent           | Unlimited |                            |
| iot_plugin_e                                                                       | Permanent           | Unlimited |                            |
| iot_plugin_f                                                                       | Permanent           | Unlimited |                            |
| iot_plugin_g                                                                       | Permanent           | Unlimited |                            |
| iot_plugin_h                                                                       | Permanent           | Unlimited |                            |
| iot_plugin_i                                                                       | Permanent           | Unlimited |                            |
| Camera time is incorrect. Please reset your camera time before activating Licenses |                     |           |                            |
|                                                                                    |                     |           |                            |

Fig. 8: Vue d'ensemble des licences installées sur la caméra

#### Remarque

Si nécessaire, modifiez l'heure définie sur la caméra.

| Colonne            | Explication                                                                                                    |
|--------------------|----------------------------------------------------------------------------------------------------|
| Nom                | Nom de l'application sous licence                                                                                                    |
| Expiration         | Échéance de la licence                                                                                                    |
| Quantité           | Nombre de licences achetées pour un produit.                                                                                                    |
| Numéro de<br>série | Identification unique déterminée par MxMC pour l'appareil utilisé. Si des problèmes sur-<br>viennent lorsque la licence est active, vous aurez besoin de l'ID de l'appareil. |

#### Synchroniser les licences avec le serveur

Lorsque le programme démarre, il n'y a pas de comparaison automatique des licences entre l'ordinateur et le serveur de licences. Par conséquent, cliquez sur **Update (Mettre à jour)** pour recharger les licences à partir du serveur.

#### Mettre à jour les licences

Pour mettre à jour les licences temporaires, cliquez sur **Activate Licenses (Activer les licences)**. La boîte de dialogue de mise à jour/d'activation des licences s'ouvre.

#### Remarque

Vous devez disposer des droits d'administrateur pour synchroniser et mettre à jour les licences.

## Activation de l'interface de l'App certifiée

#### Attention

AI-TECH Video Analytics App ne prend pas en compte les zones sombres définies pour l'image en temps réel. Par conséquent, il n'y a pas de pixellisation dans les zones sombres lors de la configuration de l'application et pendant l'analyse d'image par l'application.

#### Remarque

L'utilisateur doit avoir accès au menu de configuration (http(s)://<adresse IP de la caméra>/control). Vérifiez donc les droits d'utilisateur de la caméra.

### Activation des Tech Apps et des événements A.I.

 Dans l'interface Web de la caméra, ouvrez : Menu Configuration / Paramètres des Apps certifiées (http (s)://<adresse IP de la caméra>/control/app\_config).

#### Remarque

Le mot de passe de configuration par défaut correspond au nom de l'application (par exemple, AlBiodeep). MOBOTIX recommande vivement de modifier le mot de passe de configuration par défaut.

| 🕋 🔶 MOBOTIX M73 mx10-32                       | 2-0-159 App Configuration        |
|-----------------------------------------------|----------------------------------|
| General Settings                              |                                  |
| Arming                                        | Active                           |
| App Settings                                  |                                  |
| Арр                                           | Status                           |
| <ul> <li><u>AlBiodeep Settings</u></li> </ul> | Active (despite invalid license) |
| Set Close                                     |                                  |

Fig. 9: App certifiée : Configuration

- 2. Sous **Paramètres généraux**, activez l'option **Armement** de l'interface MOBOTIX (voir la capture d'écran).
- 3. Sous App Settings (Paramètres de l'application), activez l'App.
- 4. Cliquez sur le nom de l'application à configurer **pour ouvrir l'interface utilisateur de l'application**.
- Accédez à l'interface de configuration et configurez/étalonnez l'application comme décrit dans la documentation A.I. Tech App (voir www.mobotix.com > Support > Centre de téléchargement > Marketing & Documentation).

6. Enregistrez la configuration dans l'interface utilisateur de l'application via **Configuration / Send confi**guration (Envoyer la configuration).

Une fois la configuration enregistrée, l'événement et les métadonnées sont automatiquement envoyés à la caméra en cas d'événement.

# Configuration de base : traitement des événements d'application générés automatiquement

## Vérification des événements d'application générés automatiquement

#### Remarque

Une fois l'application activée (voir Activation de l'interface de l'App certifiée, p. 17), un événement de message générique est automatiquement généré dans la caméra pour cette application spécifique.

- Pour vérifier l'événement, consultez Menu Configuration / Paramètres événements / Vue d'ensemble des événements.
- Le profil d'événement de message généré automatiquement porte le nom de l'application (p. ex. AlBiodeep).

| AlBiodeep         |                                              | 🗌 Inactive 🗌 Delete                                                                                                    |
|-------------------|----------------------------------------------|----------------------------------------------------------------------------------------------------|
|                   | 5                                            | Event Dead Time:<br>Time to wait [03600 s] before the event can trigger<br>anew.                                                                                            |
| Event Sensor Type | IP Receive     MxMessageSystem               | Event Sensor Type:<br>Choose the message sensor.                                                                                                    |
|                   | Event on receiving a message from the MxMess | sageSystem.                                                                                                    |
|                   | AlBiodeep                                    | Message Name:<br>Defines an MxMessageSystem name to wait for.                                                                                                    |
|                   | Local                                        | Message Range:<br>There are two different ranges of message<br>distribution:<br><i>Global:</i> across all cameras within the current LAN.<br><i>Local:</i> camera internal. |
|                   | No Filter                                    | Filter Message Content:<br>Optionally choose how to ignore messages<br>containing Filter Value. Select No Filter to trigger on<br>any message with defined Message Name.    |

Fig. 10: Exemple : Événement de message générique d'Al-Bio

## Gestion des actions - Configuration d'un groupe d'actions

#### Attention

Pour utiliser des événements, déclencher des groupes d'actions ou enregistrer des images, l'armement général de la caméra doit être activé (http(s)/<adresse IP de la caméra>/control/settings).

Les groupes d'actions définissent les actions qui sont déclenchées par les événements A.I. Tech.

 Dans l'interface Web de la caméra, ouvrez : Menu Configuration / Vue d'ensemble des groupes d'action (http(s)://<adresse IP de la caméra>/control/app\_config). Configuration de base : traitement des événements d'application générés automatiquement Gestion des licences dans MxManagementCenter

| Name                  | Arming                     | Events & Actions                                                  | Edit |
|-----------------------|----------------------------|-------------------------------------------------------------------|------|
| VisualAlarm<br>Delete | Enabled<br>(No time table) | S MSG VA                                                          | Edit |
| Al Action Delete      | Enabled<br>(No time table) | <ul> <li>♀</li> <li>♀</li> <li>♀</li> <li>♀</li> <li>♀</li> </ul> | Edit |

Fig. 11: Configuration des groupes d'actions

- Cliquez sur Ajouter un nouveau groupe et donnez-lui un nom significatif.
- Cliquez sur **Modifier** pour configurer le groupe.

| 🏫 🔶 МОВОТІХ М    | 73 mx10-32-0-159 Action Group Details                                                                     | 0 0                                                                                                    |
|------------------|----------------------------------------------------------------------------------------------------|----------------------------------------------------------------------------------------------------|
| General Settings | Value                                                                                                    | Explanation                                                                                                    |
| Action Group     | AI Action                                                                                                 | Name:<br>The name is purely informational.                                                                                                    |
|                  | Enabled ᅌ                                                                                                 | Arming:<br>Controls this action group:<br>Enabled: activate the group.<br>Off: deactivate the group.<br>St; group armed by signal input.<br>CS: group armed by custom signal as defined in<br><u>General Event Settings</u> . |
|                  | (No time table)                                                                                           | Time Table:<br>Time table for this action profile ( <u>Time Tables</u> ).                                                                                                    |
| Event Selection  | Image Analysis: AS<br>(Image Analysis: VM)<br>(Image Analysis: VM2)<br>Message: AlBiodeep<br>(Signal: SI) | Event Selection:<br>Select the events which will trigger the actions below.<br>Use [Ctr]/Click to select more than one event.<br>Events in parentheses need to be <u>activated</u> first.                                     |
| Action Details   | 5                                                                                                    | Action Deadtime:<br>Time to wait [03600 s] before a new action can take<br>place.                                                                                                    |
|                  | Simultaneously                                                                                            | Action Chaining:<br>Choose how the status of each subaction influences<br>the execution of all others.                                                                                                    |

#### Fig. 12: Configurer un groupe d'actions

- 1. Activez l'option **Armement** pour le groupe d'actions.
- 2. Sélectionnez votre événement de message dans la liste **Sélection des événements**. Pour sélectionner plusieurs événements, appuyez sur la touche Maj.
- 3. Cliquez sur Ajouter une nouvelle action.
- 4. Sélectionnez une action appropriée dans la liste **Type et profil d'action**.

|          | IP Notify: HttpRequest <ul> <li>Play Sound: StandardSounds</li> <li>Visual Alarm: Red Frame</li> <li>Image Profile: Ultra HD</li> <li>Image Profile: QXGA</li> </ul> | specified order.<br>Consecutively until first success: Consecutive<br>execution, but as soon as one action succeeds, the<br>following actions are not executed.<br>Consecutively until first failure: Consecutive<br>execution, but as soon as one action fails, the<br>following actions are not executed. |
|----------|----------------------------------------------------------------------------------------------------|----------------------------------------------------------------------------------------------------|
| Actions  | Image Profile: FullHD<br>Image Profile: MEGA                                                                                                    | Explanation                                                                                                    |
| Action 1 | Play Sound: StandardSounds ᅌ                                                                                                    | Action Type and Profile:<br>Select the Action Profile to be executed.                                                                                                    |
| Delete   | o (2)                                                                                                    | Action Timeout or Duration:<br>If this action runs longer than the time specified<br>[0.3600 s], it is aborted and returns an error; 0 to<br>deactivate.<br>For Image Profile action, this is the duration and no<br>error returns.                                                                         |
|          | Add new action                                                                                                    |                                                                                                    |

Fig. 13: Sélectionner le type et profil d'action.

#### Remarque

Si le profil d'action requis n'est pas encore disponible, vous pouvez créer un nouveau profil dans les sections « MxMessageSystem », « Profils de transfert » et « Audio et téléphone » du menu Admin. Si nécessaire, vous pouvez ajouter d'autres actions en cliquant à nouveau sur le bouton. Dans ce cas, assu-

rez-vous que l'« enchaînement des actions » est correctement configuré (par exemple, en même temps).

5. Cliquez sur le bouton **Set (Définir)** à la fin de la boîte de dialogue pour confirmer les paramètres.

## Paramètres d'action - Configuration des enregistrements de la caméra

 Dans l'interface Web de la caméra, ouvrez : Menu Configuration / Paramètres événements / Recording (Enregistrement) (http(s)/<adresse IP caméra>/control/recording).

| Storage Settings | Value                                                                                                    | Explanation                                                                                                    |
|------------------|----------------------------------------------------------------------------------------------------|----------------------------------------------------------------------------------------------------|
| Recording (REC)  | Event Recording<br>Snap Shot Recording<br>V Event Recording<br>Continuous Recording                                       | Recording Mode:<br>Type of event and story recording.<br>Singp Shot Recording: stores single JPEG pictures.<br>Event Recording: stores stream files for every event<br>using MAYEG code:<br>Continuous Recording: continuously streams video<br>data to stream files using MAYEG codec. Events can<br>be recorded with a higher frame rate using Start<br>Recording. Retrigger Recording and Stop Recording. |
| Start Recording  | Image Analysis: AS<br>(Image Analysis: VM2)<br>(Image Analysis: VM2)<br>Message: AlBiodeep<br>(Signal: SI)<br>Signal: LIC | Start Recording:<br>Select the events which will start recording.<br>Use [CTI]-Click to select more than one event.<br>Events in parentheses need to be <u>activated</u> first.                                                                                                    |
|                  | Max fps ᅌ                                                                                                    | Event Frame Rate:<br>Recording speed if an event is detected, in frames<br>per second.                                                                                                    |
|                  | 0                                                                                                    | Recording Time Before Event:<br>Additional recording time before an event in seconds.                                                                                                    |
|                  | 30 s 🗘                                                                                                    | Recording Time:<br>Time to include in recorded stream after an event<br>has occurred.                                                                                                    |

Fig. 14: Configuration des paramètres d'enregistrement de la caméra

- 2. Activez l'option Activer l'enregistrement.
- 3. Sous **Configuration d'enregistrement** / **Recording (REC) (Enregistrement (REC))**, sélectionnez un **Mode d'enregistrement**. Les modes suivants sont disponibles :
  - Enregistrement d'images uniques
  - Enregistrement d'événement
  - Enregistrement continu
- 4. Dans la liste Lancer l'enregistrement, sélectionnez l'événement de message qui vient d'être créé.
- 5. Cliquez sur le bouton **Set (Définir)** à la fin de la boîte de dialogue pour confirmer les paramètres.
- 6. Cliquez sur **Fermer** pour sauvegarder vos paramètres de manière permanente.

#### Remarque

Vous pouvez également enregistrer vos paramètres dans le menu Admin sous Configuration / Save current configuration to permanent memory (Enregistrer la configuration actuelle dans la mémoire permanente).

# Configuration avancée : comment traiter les métadonnées transmises par les applications

## Métadonnées transférées dans MxMessageSystem

Pour chaque événement, l'application transfère également des métadonnées vers la caméra. Ces données sont envoyées sous la forme d'un schéma JSON au sein d'un message MxMessage.

```
i 🔒 https://10.32.0.159/api/json/messages
 €)
{
                 "local" :
                ł
                                 "AIBiodeep" :
                                 ł
                                                 "description" : "Bio",
                                                 "event_id" : 90,
"event_type" : "Bio",
                                                 "face" :
                                                 ł
                                                                 "age" : "adult",
"expression" : "smile",
"gender" : "female",
"persistence_time" : 2,
                                                                 "race" : "european",
"roi_height" : 50.0,
"roi_width" : 50.0,
                                                                 "roi_x" : 348.0,
"roi_y" : 303.0,
"years" : 47
                                                },
"frame_timestamp" : 1574763222695686,
"gmtoff" : 3600,
"id_source" : "local",
"message" : "Bio",
"object" :
'
                                                                 "height" : 0.1041666666666667,
                                                                 "top_left_x" : 0.54375,
"top_left_y" : 0.63125,
                                                                 "width" : 0.078125
                                                 },
                                                 "sensor_id" : 1,
"sensor_name" : "Bio sensor",
"timestamp" : "1574763223",
"timezone" : "CET"
                                }
               }
}
```

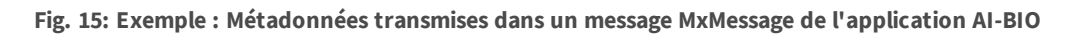

#### Remarque

Pour afficher la structure des métadonnées du dernier événement de l'application, saisissez l'URL suivante dans la barre d'adresse de votre navigateur : http(s)/adresselPdevotrecaméra/api/json/messages

## Créer un événement de message personnalisé

Dans l'interface Web de la caméra, ouvrez : **Menu Configuration / Paramètres événements / Vue d'ensemble des événements** 

(http(s)://<adresse IP de la caméra>/control/event\_msg)

| ▼ AlBiodeep       |                                                         | Inactive Delete                                                                                                    |
|-------------------|---------------------------------------------------------|----------------------------------------------------------------------------------------------------|
|                   | 5                                                       | Event Dead Time:<br>Time to wait [03600 s] before the event can trigger<br>anew.                                                                                                    |
| Event Sensor Type | <ul> <li>IP Receive</li> <li>MxMessageSystem</li> </ul> | Event Sensor Type:<br>Choose the message sensor.                                                                                                    |
|                   | Event on receiving a message from the MxMes             | ssageSystem.                                                                                                    |
|                   | AlBiodeep.face.age                                      | Message Name:<br>Defines an MxMessageSystem name to wait for.                                                                                                    |
|                   | Local                                                   | Message Range:<br>There are two different ranges of message<br>distribution:<br><i>Global</i> : across all cameras within the current LAN.<br><i>Local</i> : camera internal.                                               |
|                   | JSON Equal Compare                                      | Filter Message Content:<br>Optionally choose how to ignore messages<br>containing Filter Value. Select No Filter to trigger on<br>any message with defined Message Name.                                                    |
|                   | "adult"                                                 | Filter Value:<br>Define either a valid reference value as a string (in<br>JSON format) without line breaks, or an extended<br>regular expression. Open help for examples.<br>This parameter allows using <u>variables</u> . |

#### Fig. 16: Configuration d'un événement défini par l'utilisateur

- 1. Configurez les paramètres du profil d'événement comme suit :
  - Nom du profil : saisissez un nom de profil associé à un événement/une application qui illustre l'objectif du profil.
  - Nom du message : saisissez le « nom du message » en tenant compte de la documentation des événements de l'application correspondante (voir le tableau Exemples de noms de messages MxMessage et de valeurs de filtre - Bundles A.I. Tech Apps, p. 26 ci-dessous)
  - Plage de message :
    - Locale : Paramètres par défaut d'A.I. Tech Apps
    - Globale : le message MxMessage est transféré depuis une autre caméra MOBOTIX du réseau local.
  - Filtre du contenu de message :
    - Événement Generic (Générique) : « No Filter »
    - Événement Filtered (Filtré) : « JSON Equal Compare »

**Filter Value (Valeur de filtre) :** voir le tableau Exemples de noms de messages MxMessage et de valeurs de filtre - Bundles A.I. Tech Apps, p. 26.

#### Attention

La valeur du filtre sert à différencier les messages MxMessages d'une application/d'un bundle. Utilisez cette entrée pour bénéficier des différents types d'événements des applications (le cas échéant).

Choisissez « No Filter » si vous voulez utiliser tous les messages MxMessages entrants comme événement générique de l'application/du bundle associé (par exemple, Al Bio Deep).

2. Cliquez sur le bouton Set (Définir) à la fin de la boîte de dialogue pour confirmer les paramètres.

## Exemples de noms de message et de valeurs de filtre pour chaque A.I. Tech App

| AI People           | Nom MxMessage       | Valeur de filtre |
|---------------------|---------------------|------------------|
| Événement Generic   | AIPeople            |                  |
| Événement Counting  | AIPeople.event_type | « Counting »     |
| Événement Aggregate | AIPeople.event_type | « Aggregate »    |

| Al Occupancy                      | Nom MxMessage                    | Valeur de filtre |
|-----------------------------------|----------------------------------|------------------|
| Événement Generic                 | AlOccupancy                      |                  |
| Événement Prozentuale<br>Belegung | AlOccupancy.event_type.occupancy | p. ex. « 90 »    |

| AI Overoccupancy  | Nom MxMessage   | Valeur de filtre |
|-------------------|-----------------|------------------|
| Événement Al Ove- | AlOveroccupancy |                  |
| roccupancy        |                 |                  |

| AI Crowd                      | Nom MxMessage                    | Valeur de filtre                              |
|-------------------------------|----------------------------------|-----------------------------------------------|
| Événement Generic             | AICrowd                          |                                               |
| Événement Number of<br>People | AICrowd.event_type.people_number | p. ex. « 10 »                                 |
|                               |                                  |                                               |
| AI Overcrowd                  | Nom MxMessage                    | Valeur de filtre                              |
| Événement Generic             | AlOvercrowd                      |                                               |
|                               |                                  |                                               |
| Al Bio                        | Nom MxMessage                    | Valeur de filtre                              |
| Événement Generic             | AlBiodeep                        |                                               |
| Événement Age                 | AlBiodeep.face.age               | « child », « young », « adult »,<br>« elder » |
| Événement Gender              | AlBiodeep.face.gender            | « female », « male »                          |
| Événement Face Detection      | AlBiodeep.face                   |                                               |

| Al Intrusion Pro                     | Nom MxMessage                      | Valeur de filtre   |
|--------------------------------------|------------------------------------|--------------------|
| Événement Intrusion                  | AlIntrusionpro                     |                    |
|                                      |                                    |                    |
| Al Lost                              | Nom MxMessage                      | Valeur de filtre   |
| Événement Lost Object                | AlLost                             |                    |
|                                      |                                    |                    |
| AI Loitering                         | Nom MxMessage                      | Valeur de filtre   |
| Événement Loitering                  | AlLoitering                        |                    |
| Al Fire                              | Nom MyMessage                      | Valeur de filtre   |
|                                      | Nom MAMessage                      | valeur de fille    |
| Événement Fire                       | AlFiredeep                         |                    |
| Al Smoke                             | Nom MxMessage                      | Valeur de filtre   |
|                                      |                                    |                    |
| Evenement Smoke                      | AlSmokedeep                        |                    |
| AI Spill                             | Nom MxMessage                      | Valeur de filtre   |
| Événement Spill                      | AlSpill                            |                    |
| •                                    | '                                  |                    |
| AI Road 3D                           | Nom MxMessage                      | Valeur de filtre   |
| Événement Generic                    | AIRoad3d                           |                    |
| Type de véhicule                     | AIRoad3d.vehicle_type              | « TRUCK », « CAR » |
|                                      |                                    |                    |
| Al Incident                          | Nom MxMessage                      | Valeur de filtre   |
| Événement Generic                    | Allncident                         |                    |
|                                      |                                    |                    |
| Al Incident                          | Nom MxMessage                      | Valeur de filtre   |
| Événement Generic                    | AIParkingdeep                      |                    |
| Événement Spot Occu-<br>pancy        | AIParkingdeep.event_type.occupancy | p. ex. « 100 »     |
| Changement de place de stationnement | AIParkingdeep.event_type           | « FREE », « BUSY » |

## Exemples de noms de messages MxMessage et de valeurs de filtre -Bundles A.I. Tech Apps

| AI Security               | Nom MxMessage           | Valeur de filtre  |
|---------------------------|-------------------------|-------------------|
| Événement Generic         | AlSecurity3             |                   |
| Événement Al Intrusion    | AlSecurity3.description | « Intrusion »     |
| Événement Al Loitering    | AlSecurity3.description | « Loitering »     |
| Événement Al Lost         | AlSecurity3.description | « Lost »          |
| AI Retail                 | Nom MxMessage           | Valeur de filtre  |
| Événement Generic         | AIRetail                |                   |
| Événement Al People       | AIRetail.description    | « People »        |
| Événement Al Heat         | AIRetail.description    | « Heat »          |
| Événement Al Occupancy    | AIRetail.description    | « Occupancy »     |
| Événement Al Overoccupano | cy AIRetail.description | « Overoccupancy » |
| Événement Al Crowd        | AIRetail.description    | « Crowd »         |
| Événement Al Overcrowd    | AIRetail.description    | « Overcrowd »     |
| AL T                      | N                       | Velene de Claus   |
| AI Traffic                | Nom MxMessage           | Valeur de filtre  |
| Événement Generic         | AITraffic               |                   |
| Événement Al Road         | AITraffic.description   | « Road »          |
| Événement Al Incident     | AITraffic.description   | « Heat »          |
|                           |                         |                   |
| Al Fire                   | Nom MxMessage           | Valeur de filtre  |
| Événement Generic         | AIFireplus              |                   |
| Événement Al Fire         | AlFireplus.description  | « Fire »          |
| Événement Al Smoke        | AIFireplus.description  | « Smoke »         |

#### Attention

Si aucun filtre répertorié ci-dessus ne vous convient, créez simplement un événement de message personnalisé à l'aide des noms MxMessage et des valeurs de filtre répertoriés.